# 学分银行开户流程 (仅需4步,即可完成)

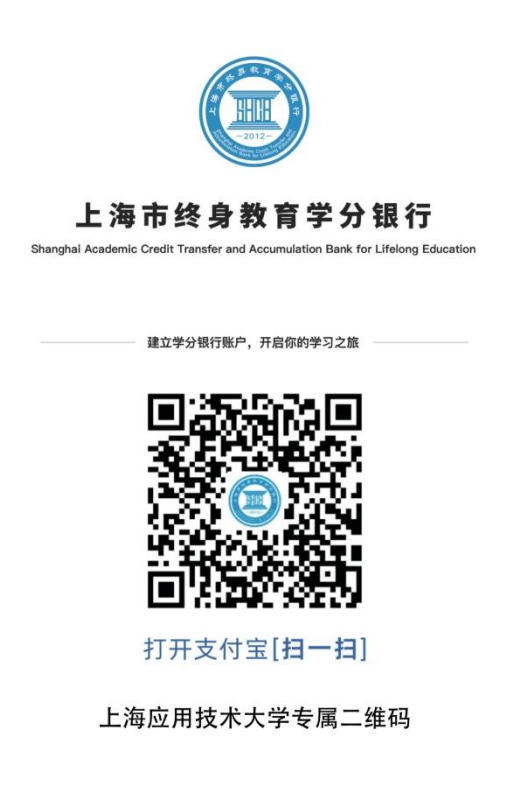

#### く上海市终身教育学分... ☆ … ⊙ 上海市终身教育学分银行复收藏一下,下次使用更方便》 市民。以终身教育学分认是 转换为主要功能的学习成果认证管理 中心和学习成果转换服务平台。 未授权 点击授权 숩 申学码 扫码 活动打卡 成果证书 证书上传 ◎ 上海市学分银行-生活号 关注生活号 每日打卡 赚学习币兑换好礼 打卡提醒 🔵 点我 23 23 23 23 23 23 23 第一天 第二天 第三天 第四天 第五天 第六天 第七天 0 精选服务 於 於 (1) (2) (2)

## 1. 打开支付宝, 扫一扫高校专属二维码

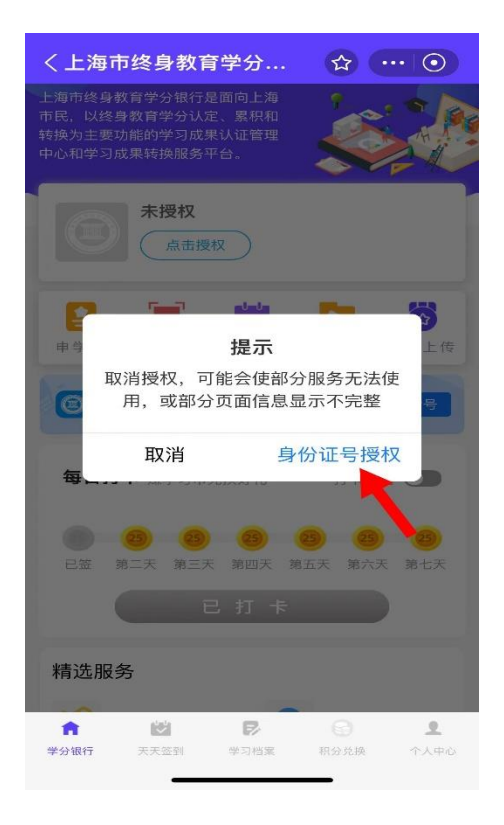

### 3. 点击"身份证号授权"

## 2. 进入学分银行界面,点击"点击授权"

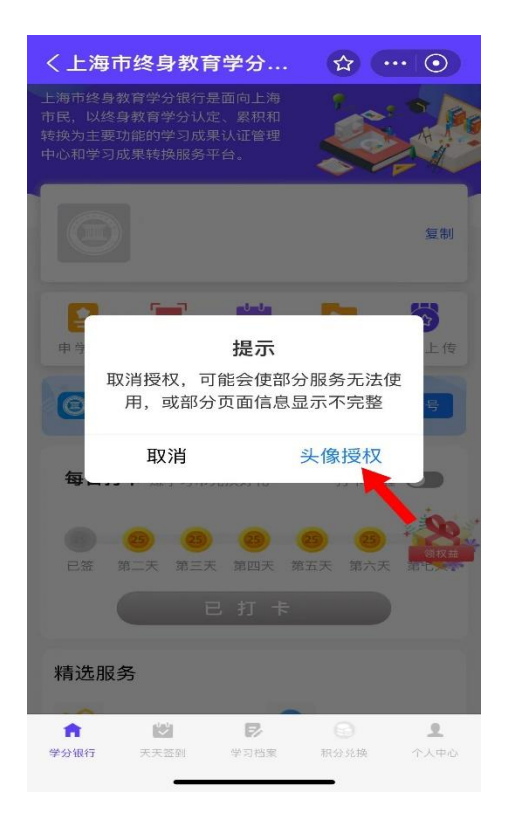

### 4. 点击"头像授权"